# 大学図書館の活用と情報探索

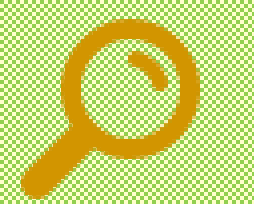

# 資料調査の入り口

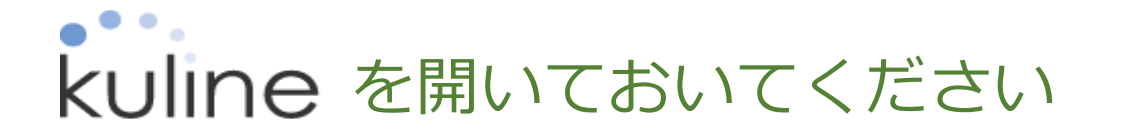

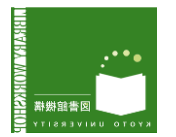

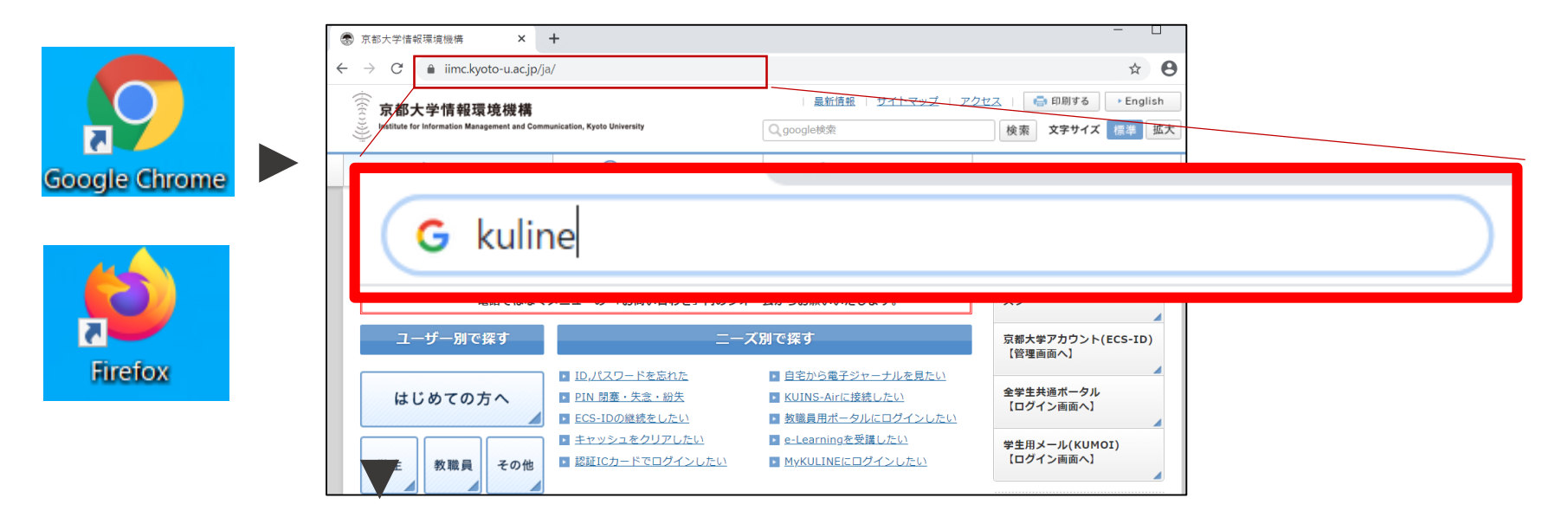

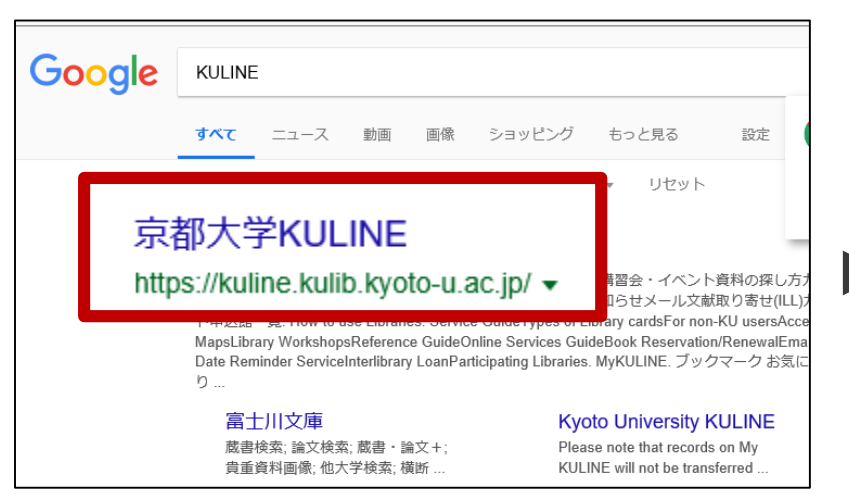

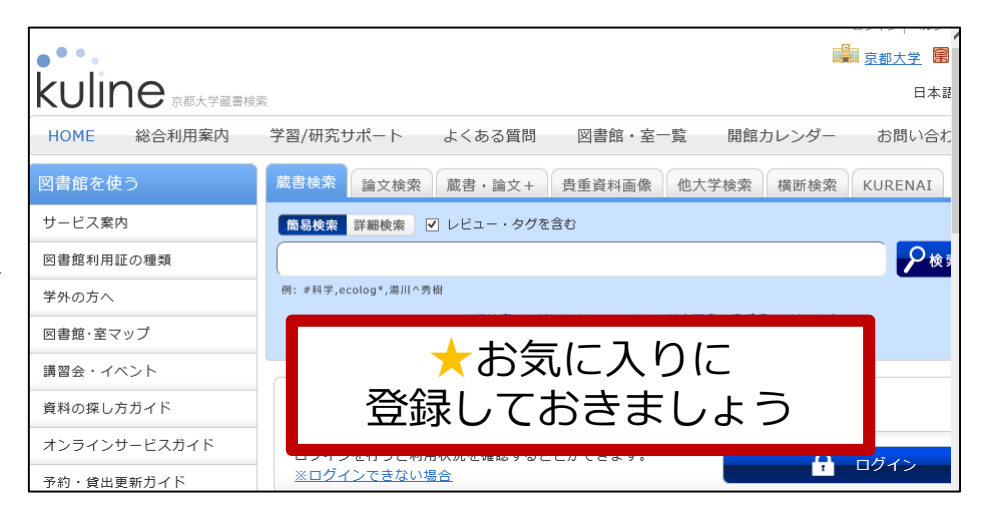

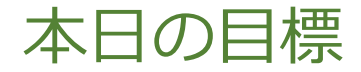

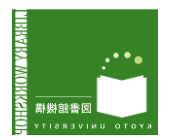

- •「参考文献」リストとは何か説明できる
- 学術雑誌とは何か説明できる
- 「参考文献」から、「図書」の情報と「雑誌論文」
   の情報を区別して読み取ることができる
- 読み取った特定の書誌情報から、その文献が
   <u>京大の図書館で読めるか</u>検索できる

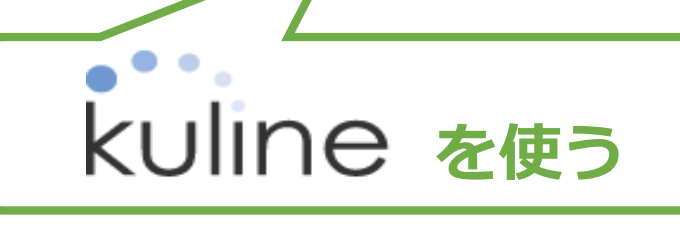

# 0.「資料を調査する」前に

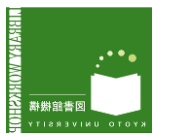

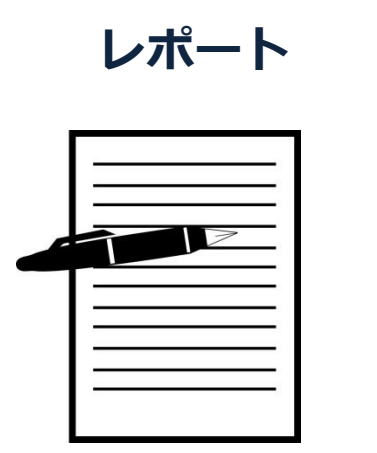

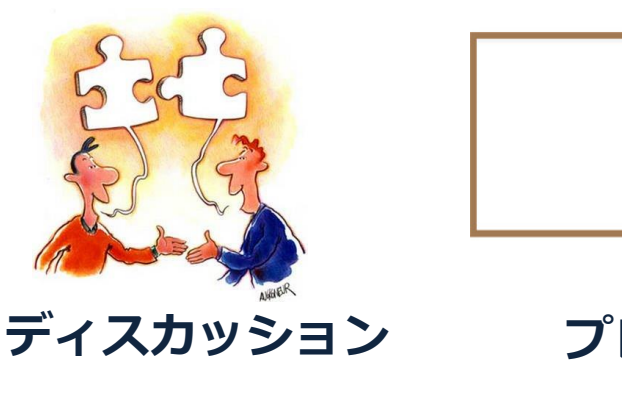

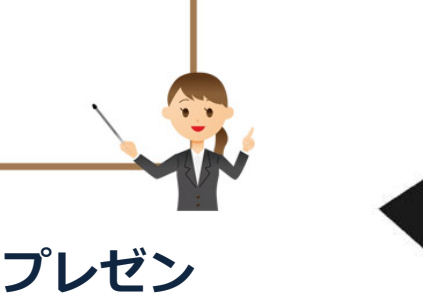

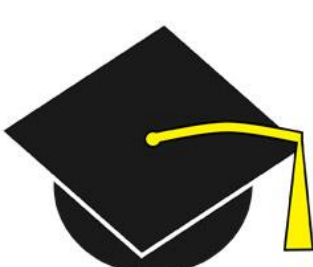

卒業論文

•「確かな情報」に基づいて、 自分の考えを組み立てる必要がある。

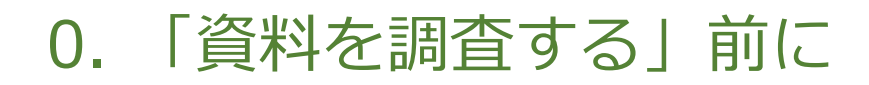

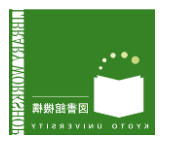

- 「確かな情報」はどうすれば手に入る?
- △ 検索エンジン(Google…)を使う
- △ フリー百科辞典(Wikipedia…)を使う

kuline で確認

- 「参考文献リスト」を使う
  - (文献を執筆するために著者が参考にした文献のリスト)

⇒「参考文献リスト」から 必要な情報(書誌情報)を読み取って、 入手できるかどうか検索する

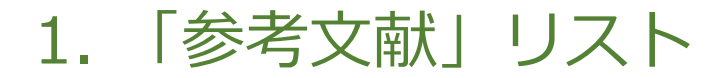

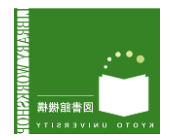

自分の研究の役に立つ文献(図書や雑誌論文)を
 見つけたら、その文献の末尾を見てみましょう。

#### 参考文献

- ・ルイス『本町通り』斎藤忠利訳,岩波書店,1970.
- Wayne A. Wiegand, Main Street Public Library, Univ. of Iowa Press, 2011.
- Mary Antin, The Promised Land, New York, Penguin, 1997, p.265-267 (First published in 1912).
- ・ボールドウィン(1968) 『山に登りて告げよ』斉藤数衛訳,
   早川書房, 1968, p.39-40.
- Margaret Mead and James Baldwin, A Rap on Race, Philadelphia, Lippincott, 1971, p.39.

## 「参考文献」「引用文献」 「注」「References:」

などの言い方がありますが、文 献リストが掲載されています。

図書/雑誌論文内で参考にした、 または引用した文献は、このよ うに明示することがルール!

**Point** 「参考文献」リストから芋づる式に新たな文献を探せます。 役に立つ図書や論文を読んだら、その図書や論文の参考文献リスト をチェックする癖をつけておくとよいでしょう。

# 2. 文献の種類を理解しよう

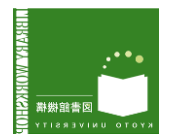

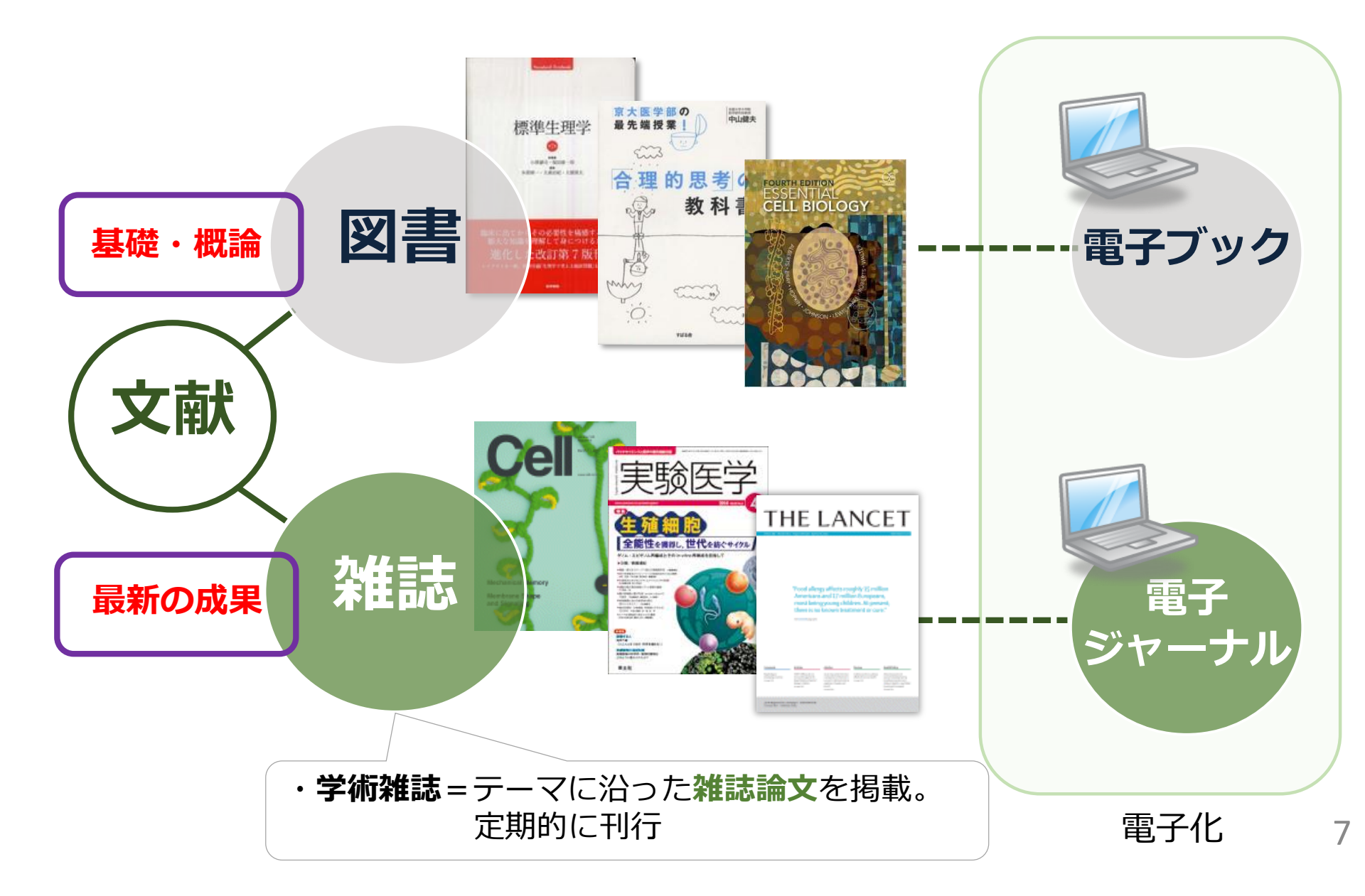

# 2. 文献の種類を理解しよう~学術情報の生産~

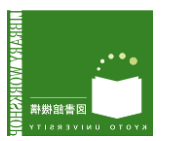

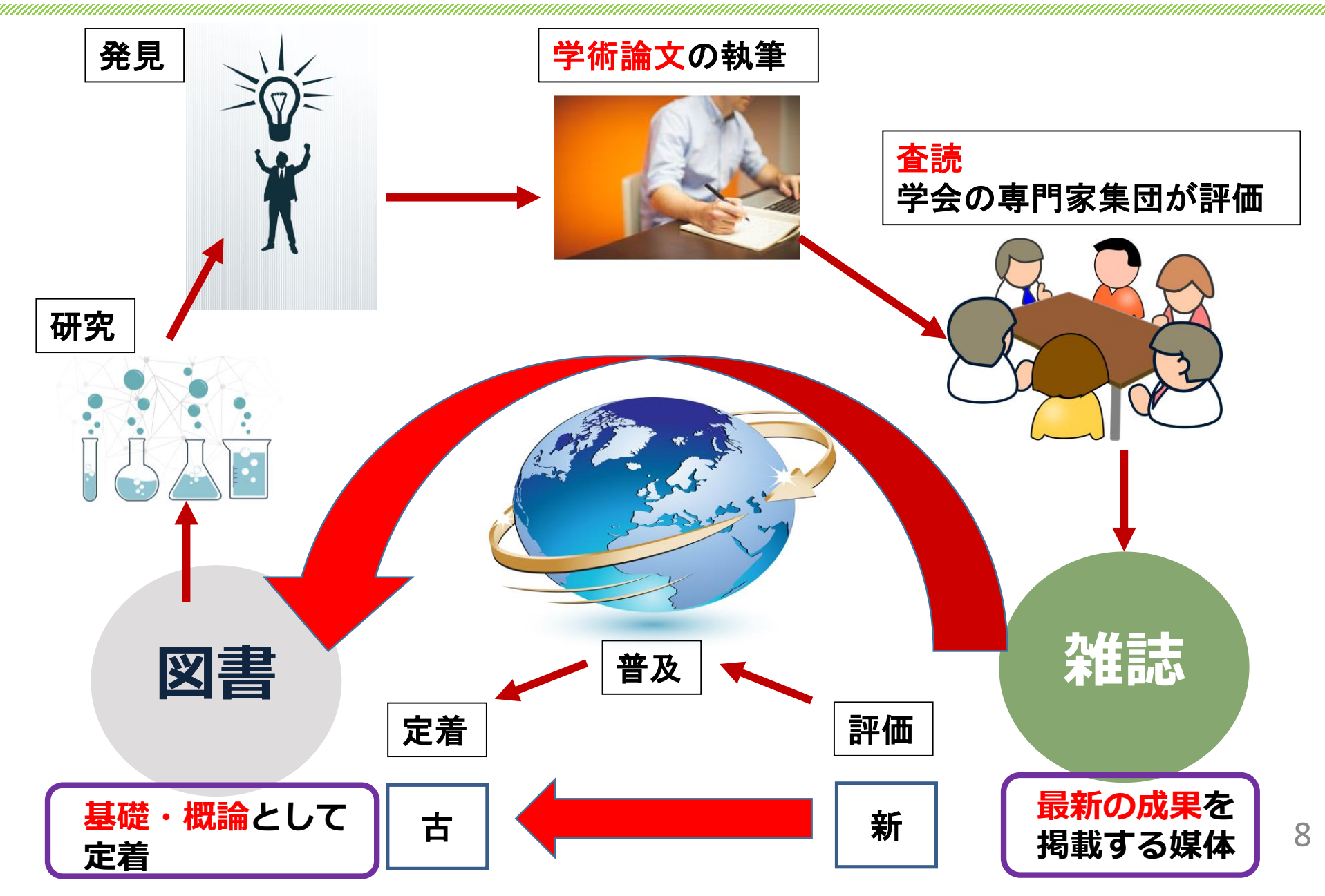

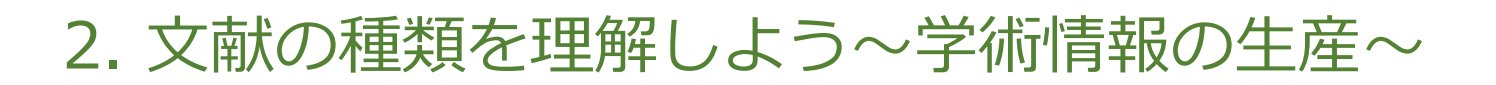

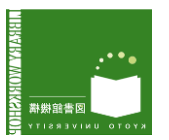

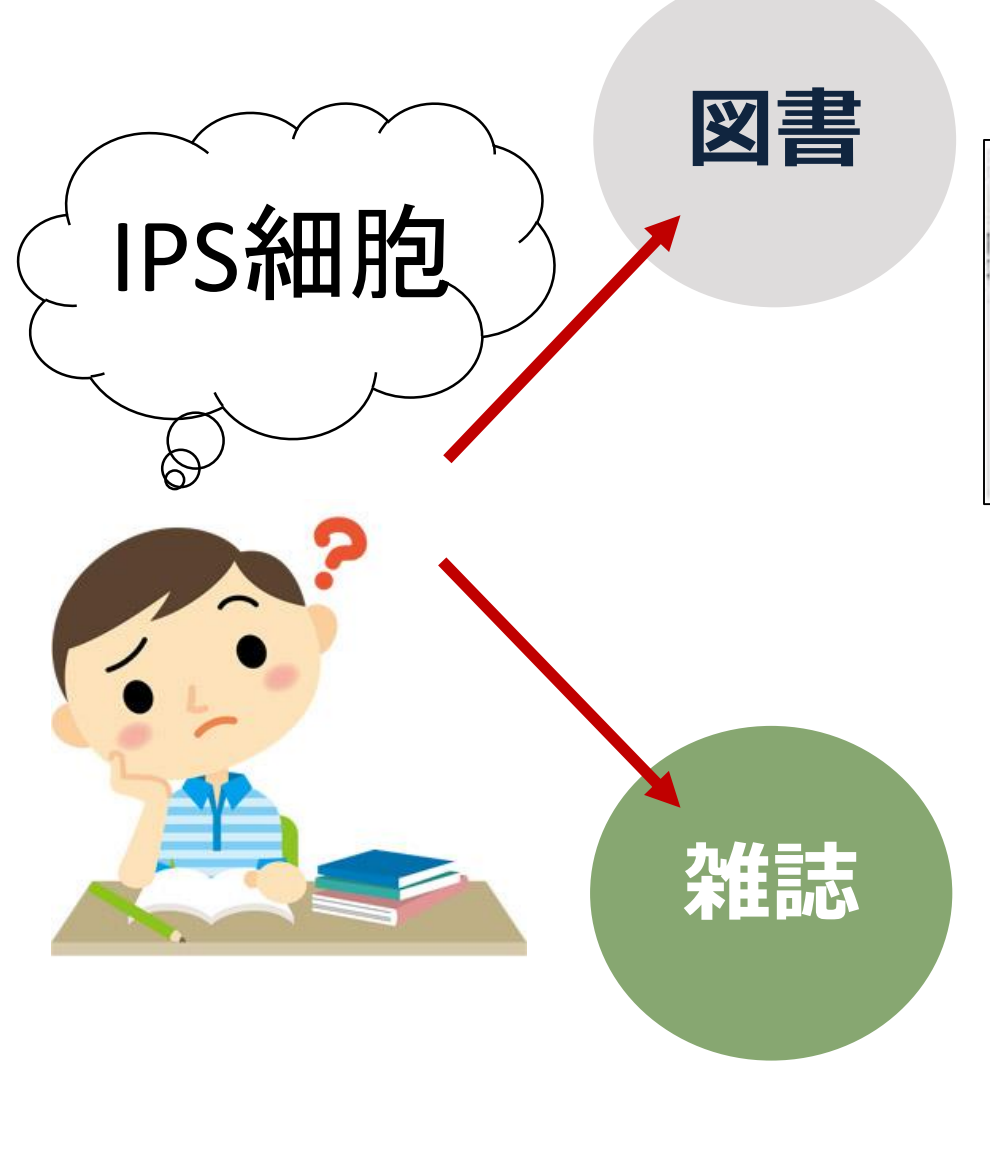

## <mark>基礎・概論</mark>をチェックしよう!

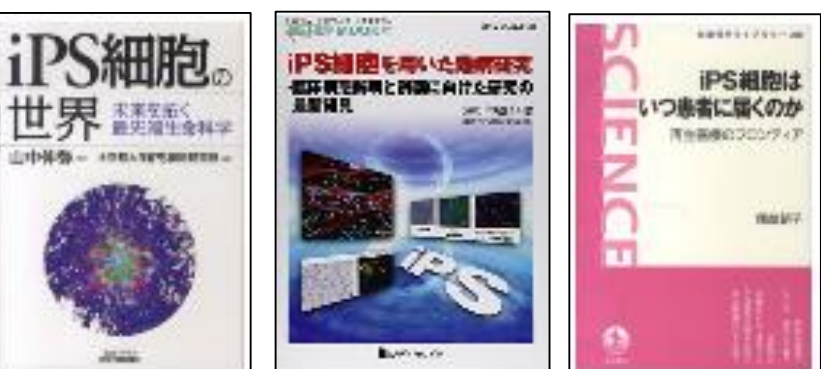

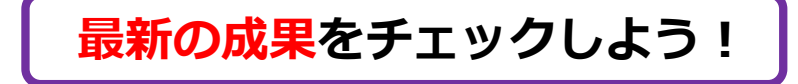

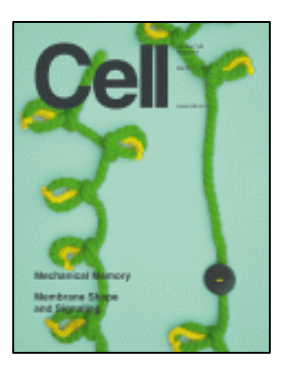

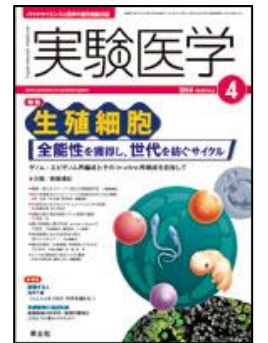

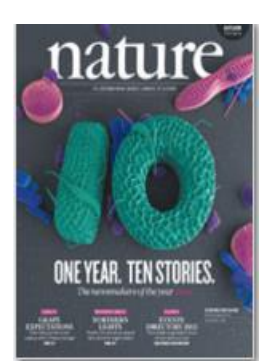

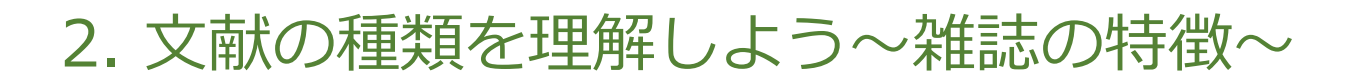

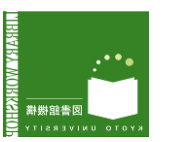

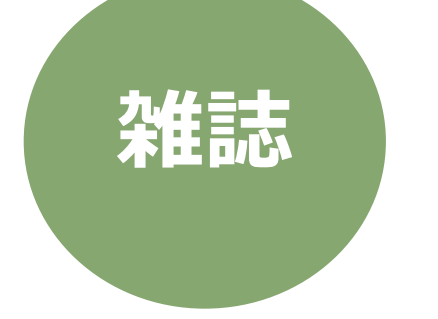

同じタイトルの冊子が定期的に出版される ⇒ それぞれの冊子を巻号で区別している

**巻(Volume)** → 1年単位の通し番号 **号(Number)** → 巻の下で出版された順番

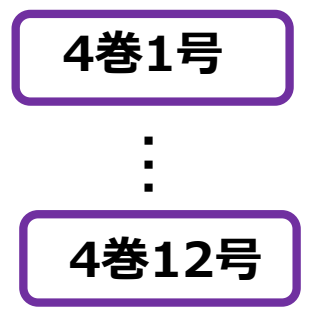

#### 巻号の見方:全号揃っていれば巻のみ表示 揃っていなければ()内に所蔵している号を表示

| No.  | 所蔵館 | 配置場所        | 配置場所2 | 請求記号      | 巻号              | 年月次       | 購読状況      | アラート |
|------|-----|-------------|-------|-----------|-----------------|-----------|-----------|------|
| 0001 | 吉田南 | 南棟1 書<br>庫  |       |           | 33(1-2)         | 2007-2007 |           |      |
| 0002 | 理生物 | 生物科学<br>図書室 |       | PP  14N-6 | 33-40, 41(1-2)+ | 2007-2015 | 受入継<br>続中 | 申込   |

吉田南には33巻の1号と2号がある(3号と4号はない) 理生物には33~40巻の全ての号がある。41巻は1~2号があって今後も受入予定

# 3.「参考文献」から書誌情報を読み取ろう

# ・書誌情報=**文献を特定・識別するための情報**

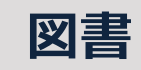

最低限読み取っておきたい情報:「書名」「出版者」 「出版年」「著者(編者)名」はどこですか?

川崎良孝編『大学生と「情報の活用」情報探索入門』増補版. 京都大学図書館情報学研究会, 2001.

河村哲也『理工系の数学教室 3:フーリエ解析と偏微分方程式』朝倉書店, 2005

Gaskell, Philip. A new introduction to bibliography. Oxford, Clarendon Press, 1972.

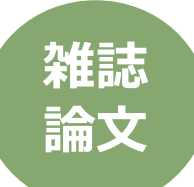

最低限読み取っておきたい情報:「雑誌名」「巻号」 「開始ページ終了ページ」「論文著者名」「論文名」はどこですか?

小西和夫(1998)「コンピュータとプライバシー」『図書館界』50(2), p. 55-58.

Norman, Sandy. Copyright issues. IFLA Journal. 20(3). 1994, pp.357-59.

Box GEP. Science and Statistics. J. Am. Statist. Assoc. 1976, 71: 791-799.

# 4. 図書と雑誌論文を見分けるには

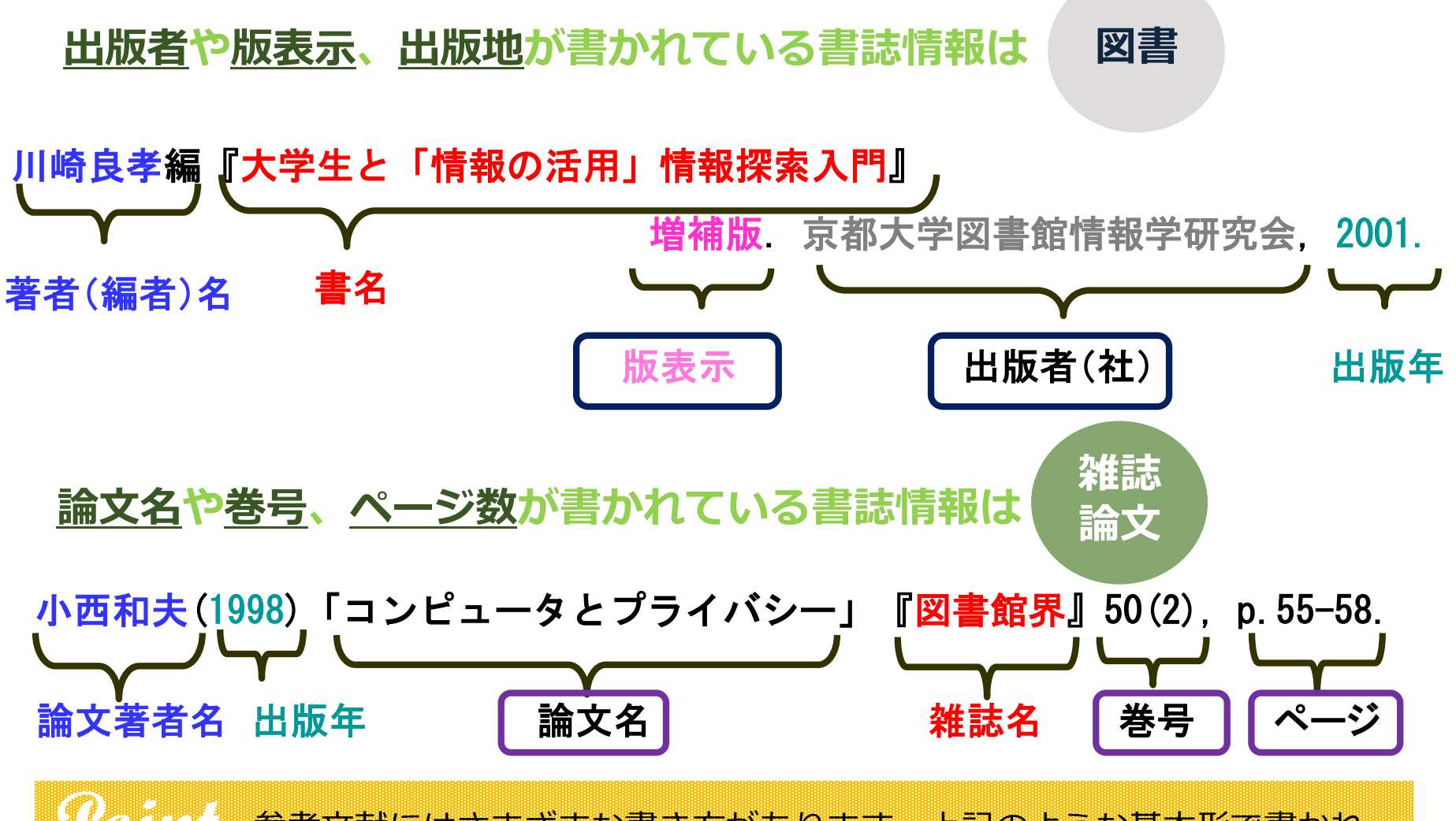

参考文献にはさまざまな書き方があります。上記のような基本形で書かれているとは限りません。版表示や出版地などは記載されていないこともあります。読み取り方がわからなくなったら図書館員に聞きましょう。

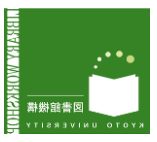

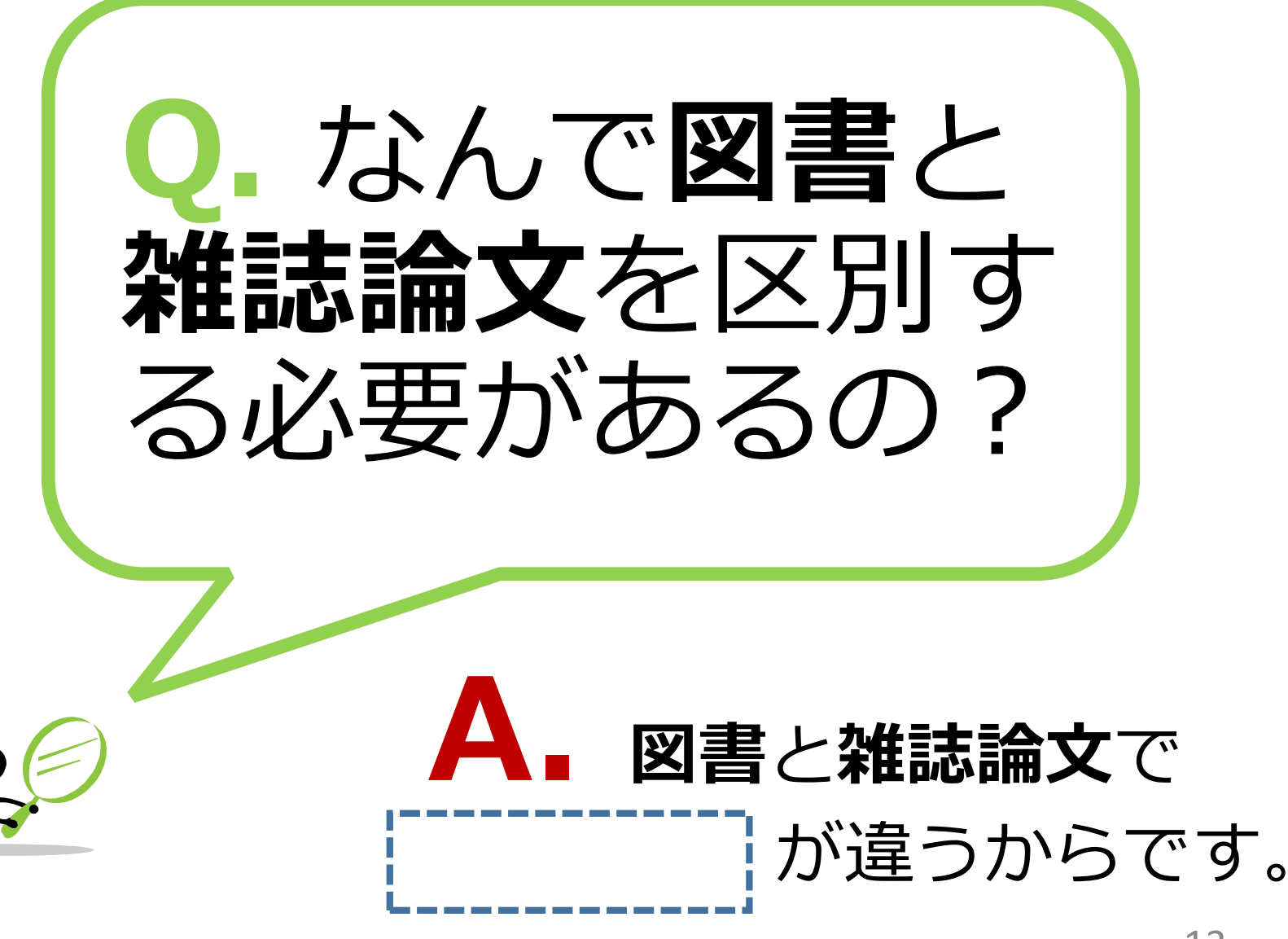

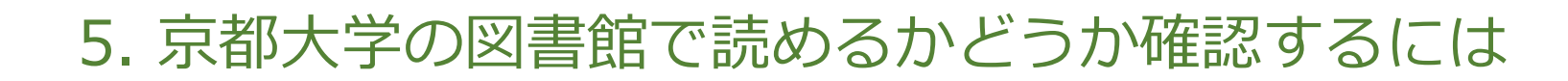

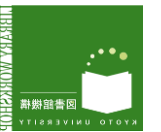

# for state (OPAC) for state (OPAC)

※ 携帯版や、スマホアプリ版もあります。

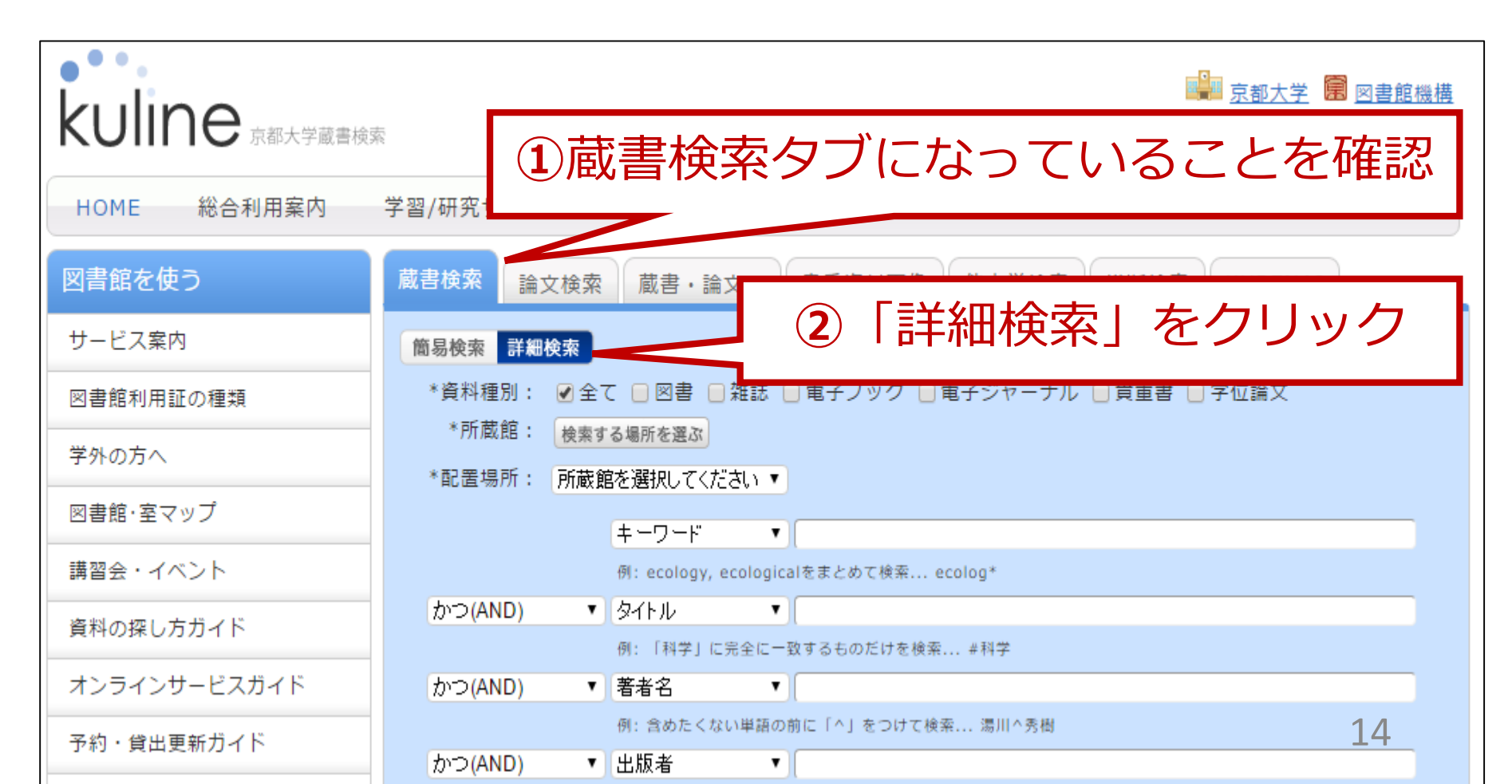

# 6-1. KULINE蔵書検索: 図書の探し方

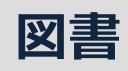

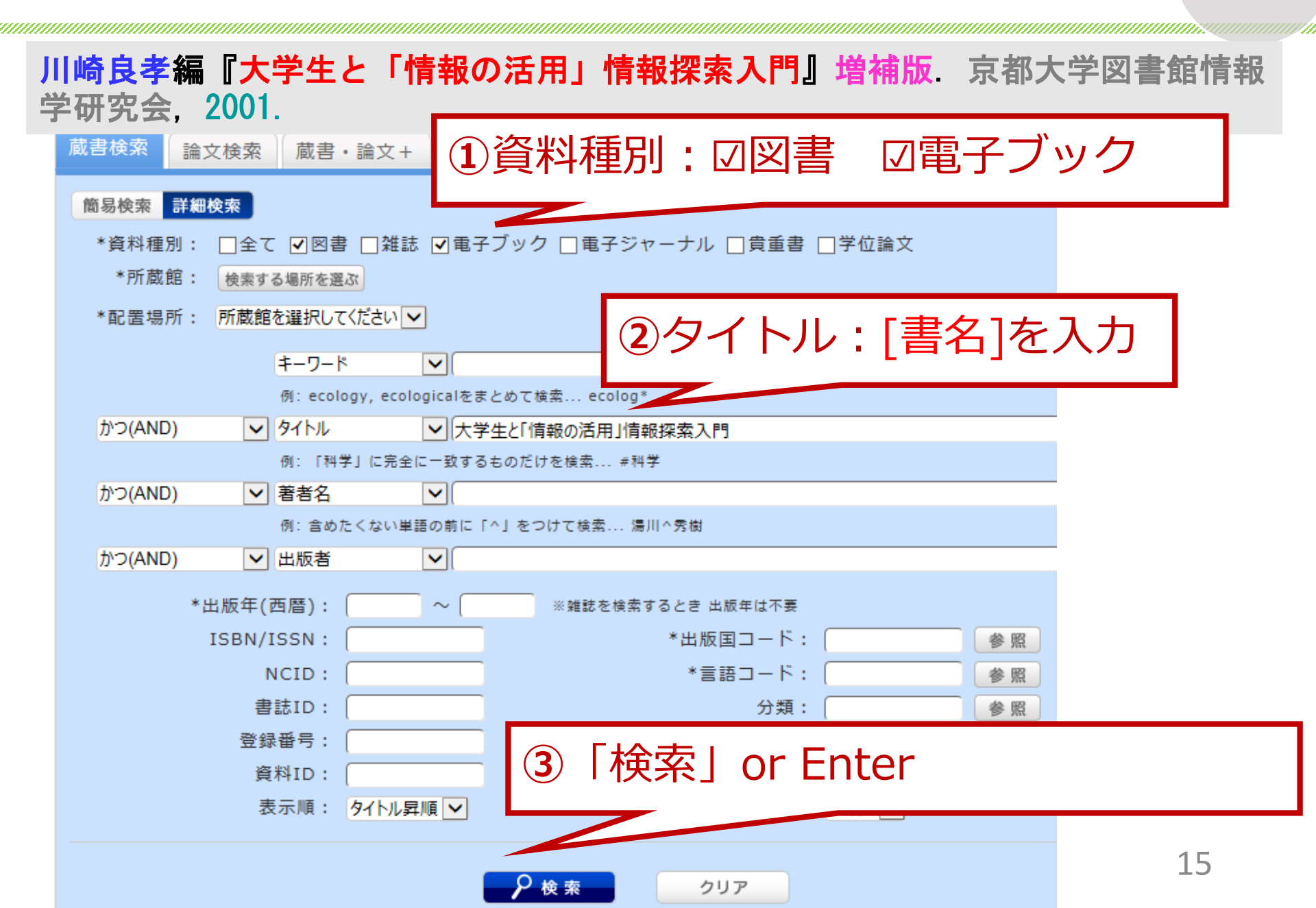

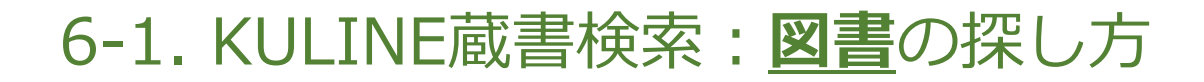

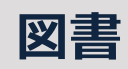

川崎良孝編『大学生と「情報の活用」情報探索入門』増補版. 京都大学図書館情報 学研究会, 2001.

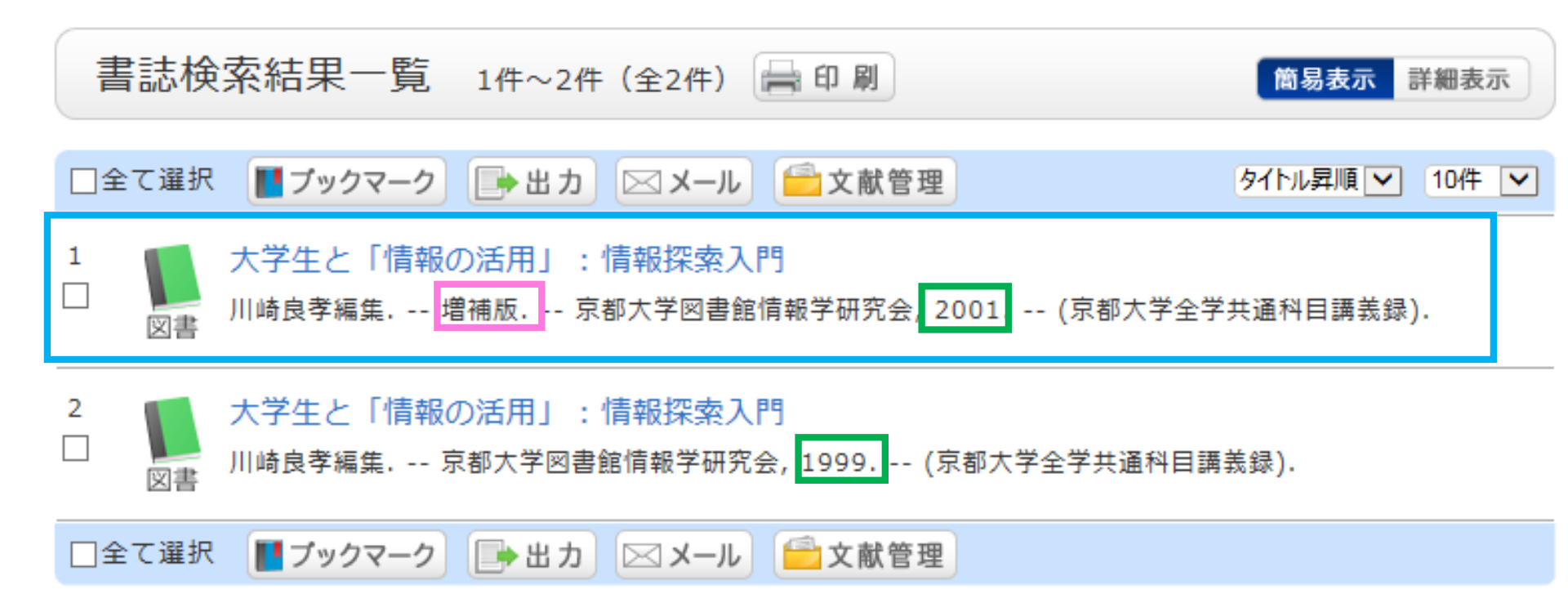

# 6-2. KULINE蔵書検索: 図書の探し方

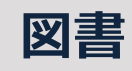

| 大学生と「特保の活用」<br>#7752/1401<br>L.R.190-<br>An Introduction           | 大学生と「情報の活用」:情報探索入門<br>図書 川崎良孝編集 増補版 京都大学図書館情報学研究会,2001 (京都大学全学共<br>通科目講義録). <bb00685060></bb00685060> |                                 |                                            |                                        |                             |                              |                          |                                       |  |  |
|--------------------------------------------------------------------|----------------------------------------------------------------------------------------------------|---------------------------------|--------------------------------------------|----------------------------------------|-----------------------------|------------------------------|--------------------------|---------------------------------------|--|--|
| (約)<br>(約)<br>(約)<br>(約)<br>(約)<br>(約)<br>(約)<br>(約)<br>(約)<br>(約) | 総合評価: ★★★★★<br>登録タグ: 登録されているタグはありません                                                                  |                                 |                                            |                                        |                             |                              |                          |                                       |  |  |
| <b>便</b><br>▶                                                      | <b>利機能: 📗</b><br>目次・あらす                                                                               | 4                               | ④「書誌詳細」画面の所蔵一覧で                            |                                        |                             |                              |                          |                                       |  |  |
| 書:                                                                 | SURL : [http:/                                                                                        |                                 | 所蔵館                                        | 配置                                     | 場所                          |                              | 請求                       | 記号                                    |  |  |
| 所蔵一覧 1件~10                                                         | 件 <b>(</b> 全12件                                                                                       | をヲ                              | チェック                                       | '!(义                                   | 書の                          | ある                           | 昜所る                      | を示す)                                  |  |  |
| 10件 🔽                                                              |                                                                                                    |                                 | 7                                          |                                        |                             | <b>1</b> 2                   | 次へ >>                    |                                       |  |  |
| No. 卷号                                                             | 所蔵館                                                                                                   | 配置場所                            | 請求記号                                       | 資料ID                                   | 状態                          | 返却予定日                        | 予約                       |                                       |  |  |
| 0001                                                               | 附図                                                                                                    | 2F 開架                           | UL  41  夕3                                 | 1001047040                             |                             |                              |                          |                                       |  |  |
| 0002                                                               | 情報学                                                                                                   | 図書室/第<br>2書庫                    | 007.5  NAG 2  <br>8                        | 1000976281                             |                             |                              |                          |                                       |  |  |
| <b>アaint</b> 特定のつでほうたら、<br>また、<br>大学に                              | 図書を探<br>ぼ特定す<br>さらに「<br>「指定さ<br>あるかど                                                                  | す場合<br>ること<br>著者名<br>れた条<br>うか確 | ↓ 「書名<br>ができます<br>」」を加えて<br>作に該当す<br>認してみま | (タイトル)<br>。もし検<br>みるか、<br>る資料が<br>しょう。 | 」「出<br>索結果一<br>図書館員<br>ありませ | 出版者名<br>一覧画面<br>員に聞い<br>せんでし | 」「出<br>が出て<br>てみま<br>た」と | 版年」の3<br>きてしまっ<br>しょう。<br>出たら、他<br>17 |  |  |

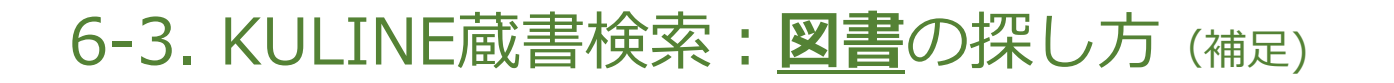

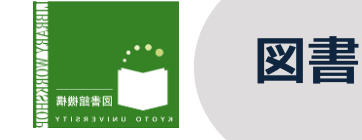

#### 河村哲也『理工系の数学教室 3:フーリエ解析と偏微分方程式』朝倉書店, 2005

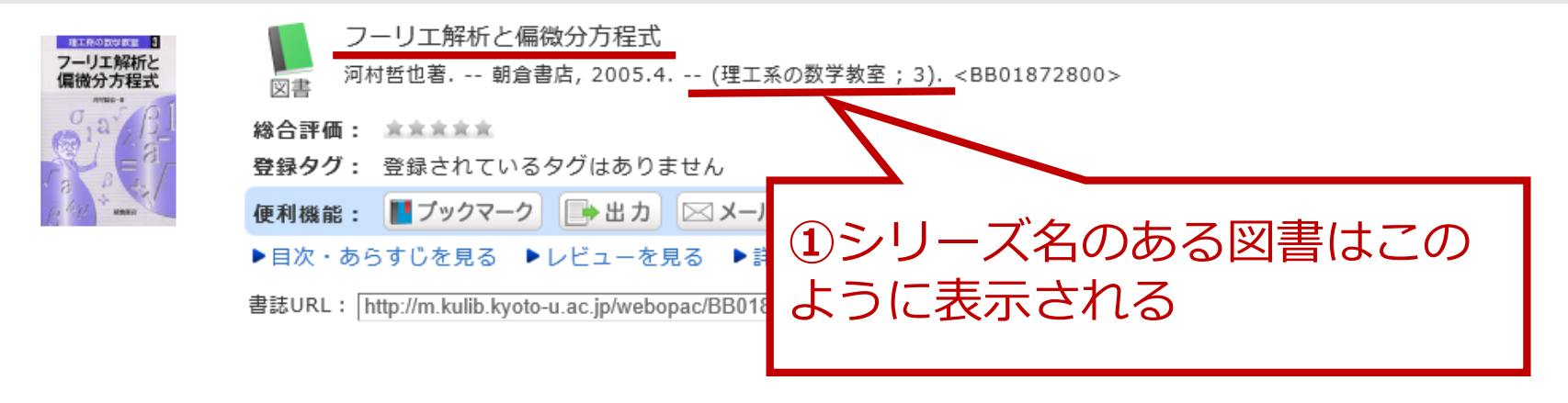

#### 所蔵一覧 1件~4件(全4件)

| 全て                        | ✔ 10件 ヽ | •   |      |           |              |            |    |       |             |                                                                                                    |
|---------------------------|---------|-----|------|-----------|--------------|------------|----|-------|-------------|----------------------------------------------------------------------------------------------------|
| No.                       | 卷号      | i   | 所蔵館  | 配置場所      | 請求記号         | 資料ID       | 状態 | 返却予定日 | 予約          |                                                                                                    |
| 0001                      | _       |     | 附図   | 2F 開架     | MA  121  723 | 1050232013 |    |       |             |                                                                                                    |
| 0002                      |         | 2   | 電子   | 化さ        | れている         | る文献は       | t, | 「書誌   | 詳細」         | 画面の                                                                                                   |
| 0003                      |         | Γí  | 電子   | ジャ        | ーナル          | ・電子フ       | ック | 7」の   | 欄に <u>!</u> | <u> ノンク</u> が表示される。                                                                                   |
| ┉₄ ※後述のプラグインを有効にした状態でリンクを |         |     |      |           |              |            |    | リンクを  |             |                                                                                                    |
| æ                         | 7       |     | クリ   | ック        | すること         |            |    |       |             |                                                                                                    |
| 电                         | ナンヤーフ   |     |      |           |              |            |    |       |             |                                                                                                    |
|                           |         |     |      |           |              |            |    |       |             | のいい クセキ ビって (の)                                                                                       |
|                           | リンク     | ) _ |      |           |              | プラットフォーム   |    |       |             | $(1) \mathcal{I} \mathcal{I} \mathcal{I} \mathcal{I} \mathcal{I} \mathcal{I} \mathcal{I} \mathcal{I}$ |
| 42541                     | 116233  |     | eBoo | ks on EBS | COhost       |            |    |       | _ 本         | 文を読むことができます                                                                                           |
|                           |         |     |      |           |              |            |    |       |             |                                                                                                    |

# 京大契約データベース・電子ジャーナル利用のためには フラグインをインストールしてください

図書館機構HPのダウンロードサイト <u>https://www.kulib.kyoto-u.ac.jp/erdb/13505</u> からインストールしてください。 ※上記ページにマニュアル・FAQもあります。

プラグインシステムをインストールすれば学外(自宅等)からも 電子ジャーナルにアクセス可能です。

※利用できるブラウザはGoogle ChromeとMozilla Firefox※上記以外のブラウザや、スマートフォン・タブレット端末では利用できません

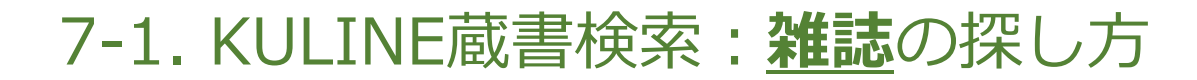

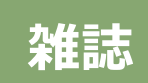

小西和夫(1998)「コンピュータとプライバシー」『図書館界』50(2), p. 55-58.

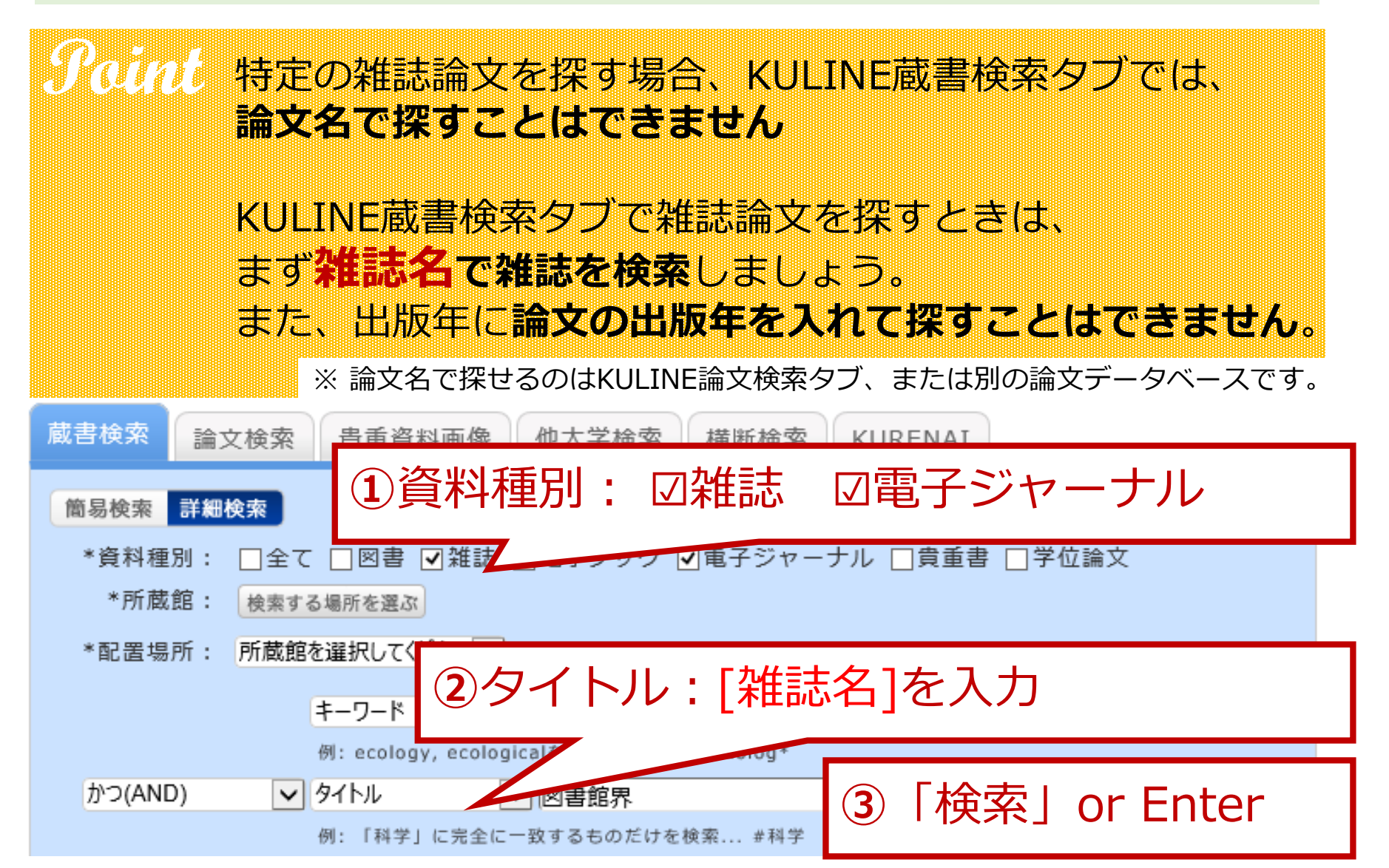

# 7-2. KULINE蔵書検索: **雑誌**の探し方

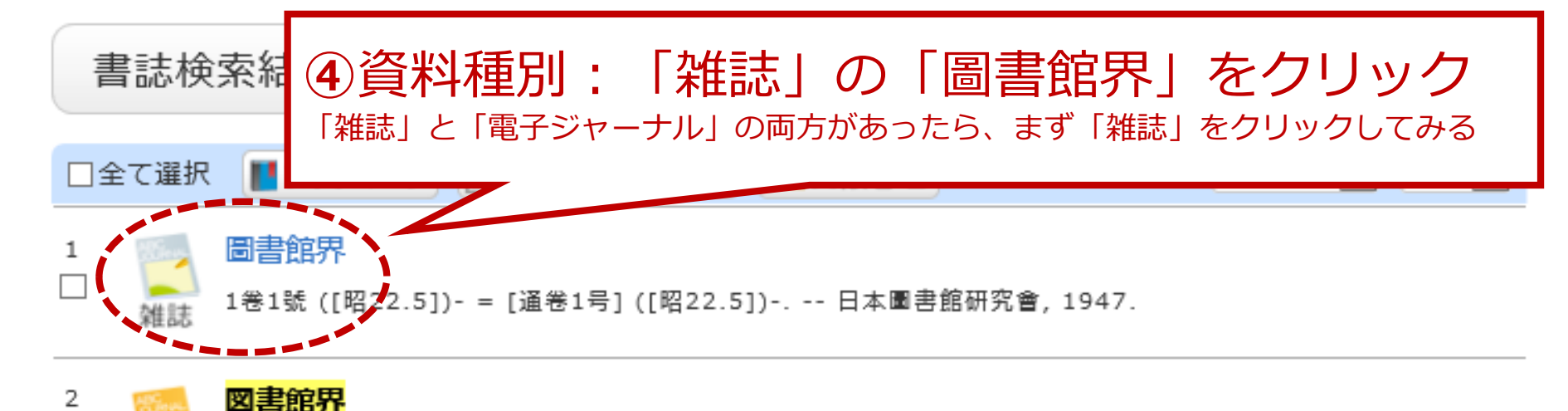

| Mentopy J-STAGE (Japan Science & Technology Information Aggregator, Electronic) - Japanese. -- [電子資 | ポジャーナル 料 electronic resources].

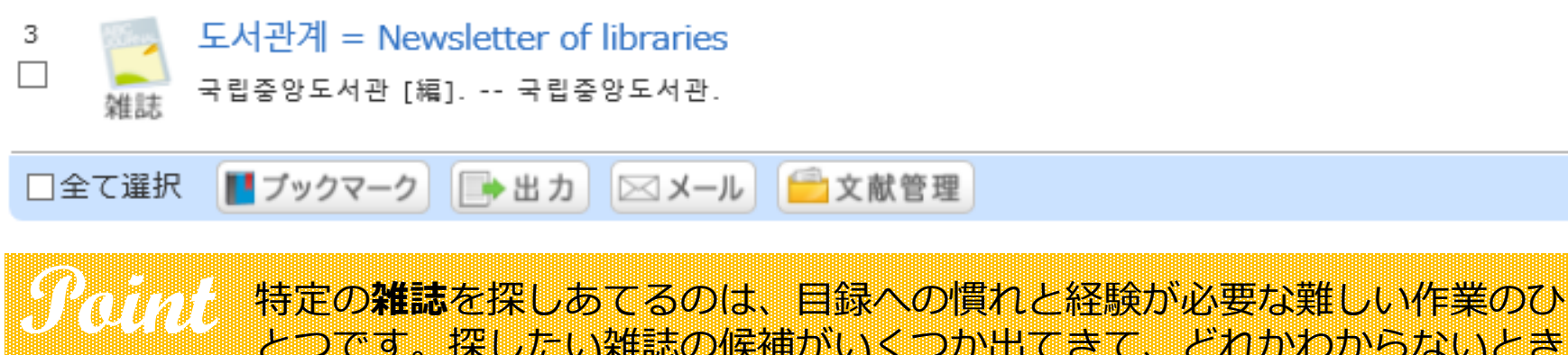

とつです。探したい雑誌の候補がいくつか出てきて、どれかわからないとき は、図書館員に聞いてみましょう。

# 7-3. KULINE蔵書検索: **雑誌**の探し方

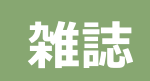

<sup>雑誌</sup>小西和夫(1998)「コンピュータとプライバシー」『図書館界』50(2), p.55-58.

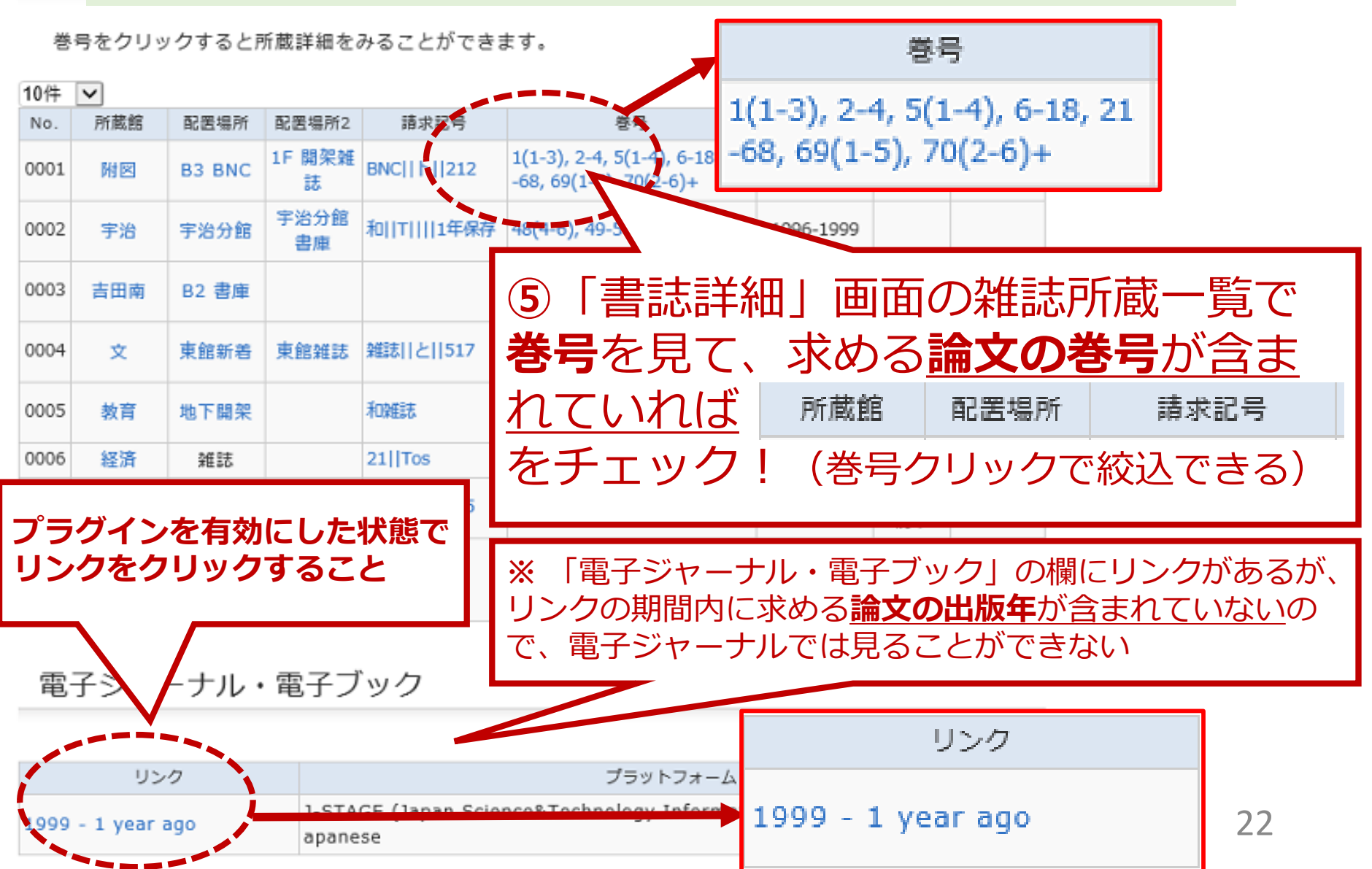

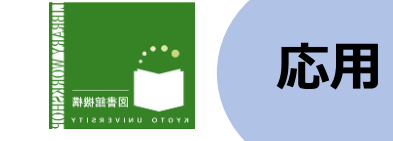

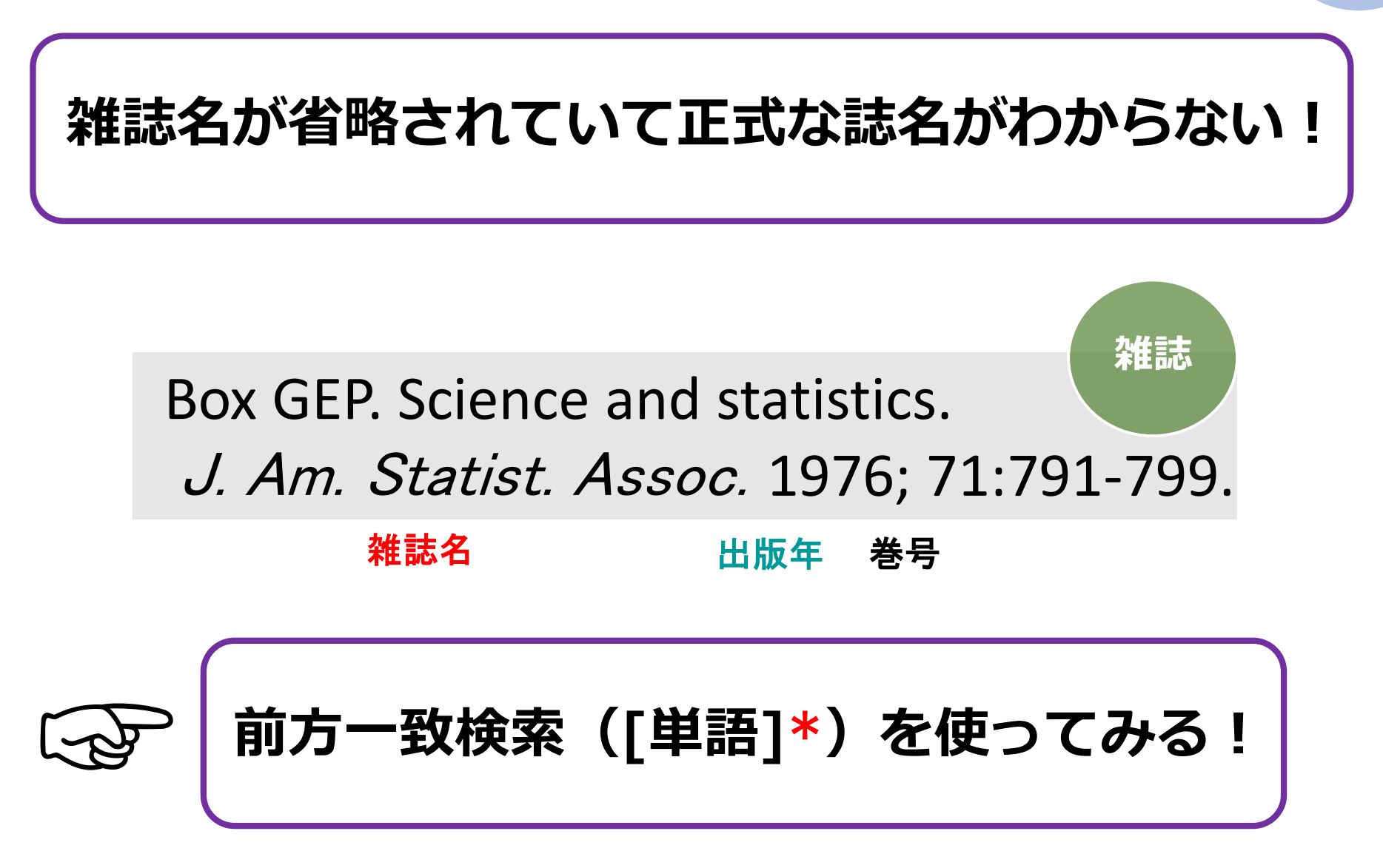

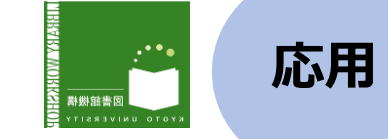

## ■前方一致検索:「\*」(アスタリスク)を使う (入カ方法: Shift+ <sup>\*</sup>itt</sub>)

前方一致検索とは、その後に何がきてもよいという検索方法です。

(例) タイトルが**略誌名**「 J. Am. Statist. Assoc. 」と書かれている場合、 以下のように入力します。

| タイトル | ▼ j* | am* | statist* | assos* | ₽検索 |
|------|------|-----|----------|--------|-----|
|      |      |     |          |        |     |

#### ※単語の後ろの.(ピリオド)を取ってから 「\*」(アスタリスク)を入力すること

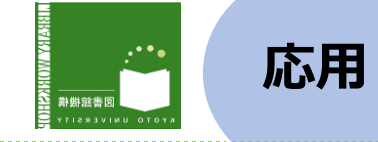

※前方一致検索[\*]はこんな時にも便利

"cent<mark>er</mark>"か"cent<mark>re</mark>"かわからない ⇒「cent\*」で検索すると両方まとめて検索できます

"Internationaler Funktentelegraphenvertrag"
 というタイトルの本を検索したい
 ⇒「Intern\* Funktent\*」で検索すると、
 格変化やスペルミスを気にする必要がありません

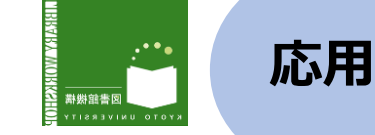

タイトルが極端に短い!

# 今枝由郎, フランス人と仏教, 「ふらんす」 82(1), p32-35, 2007. 雑誌

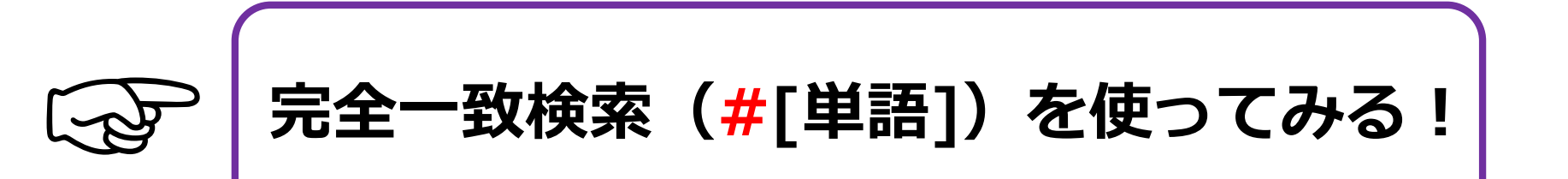

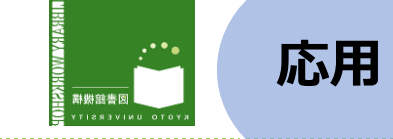

# ■完全一致検索:「#」(シャープ)を使う

(入力方法:Shift+<sup># \*</sup>3 )

タイトルなどが短い単語、または一般的な単語の時に使用すると 便利な検索記号です。

(例)書名が「ふらんす」と書かれている場合、以下のように入力します。

タイトル ▼ #ふらんす

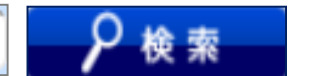

- 「ふらんす」だけで検索すると、ヒット件数が6千件を超えてしまいます #ふらんす|で検索することでヒット件数は大幅に絞られます。
- 資料種別にチェックをすることでさらに絞り込むことができます。

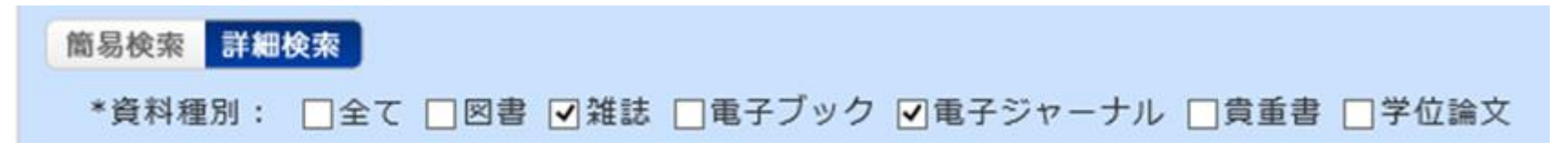

8. 資料を調査するために

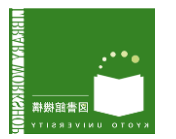

# ☑ 「参考文献」リストを使って資料を探す

# ☑ 図書と学術雑誌を使い分けて探す

# ☑ 「参考文献」リストから書誌情報を読み取る (図書?雑誌論文? タイトルはどれ?)

☑ 書誌情報を使って、KULINEで検索する
 (京都大学にある? 電子版でも読める?)

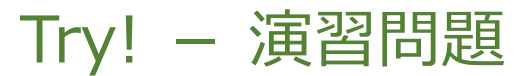

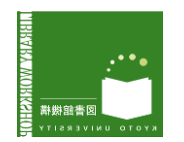

# •図書や雑誌論文を探すことができるか、**演習問題**で 確認します。PandAから解答用紙をご準備ください

| PandA                 |                                                                      |        |
|-----------------------|----------------------------------------------------------------------|--------|
| マイワークスペース Y           | B13チュートリアル_医療経済学 Y [2018前期火4]大学図書館の活用と情報探索 Y 終了 Student 表示 🔍 ログアウト 🗠 | og out |
| [2019]A1 医療情報リテラシー    | - V [2020前期火4]大学図書館の活用と情報探索 V 他のサイト V                                |        |
| ホーム 🖻                 | ◆ [2020前期火4]大学図書館                                                    | ə 🕜    |
| スケジュール 📄 🖠            | <sup>サイトリソ-</sup><br>1)授業タブの中から、                                     |        |
| お知らせ 🔳                | 場 [2020前期火4]大学図書館の活用と情報探索」をクリック                                      | 7      |
| 授業資料 🛃                | <u>コピー</u>                                                           |        |
| 課題 🗾                  | ● タイトル ▲ アクセス 作成者 修正日時 サイン                                           | ズ      |
| Zoom (KU License) 🛛 🙀 |                                                                      |        |
| テスト・クイズ 🔎             | ■ ②左側のメニューバーから「授業資料」をクリックし、                                          |        |
| フォーラム 🔂               | ■ 「5月19日講義資料(須田)」のフォルダから                                             |        |
| メディアギャラリ 🗖            | ■ I20200519_03_KULINE演習問題.pdf」のノアイルを<br>── 選択                        |        |